# Live/Action

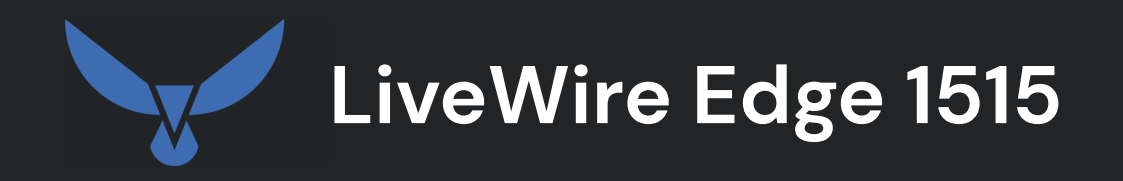

## **Quick Start Guide**

LiveAction, Inc. 901 Campisi Way, Ste. 222 Campbell, CA 95008, USA +1 (888) 881-1116 https://www.liveaction.com

Copyright © 2025 LiveAction, Inc. All rights reserved

20250430-LWE1515\_2520a

## Contents

| LiveWire Edge 1515 1                          |
|-----------------------------------------------|
| What's included                               |
| LiveWire Edge 1515 Technical Specifications   |
| LiveWire Edge 1515 front / back panels        |
| Front panel                                   |
| Back panel                                    |
| LiveWire Edge 1515 Deployment                 |
| Installing LiveWire Edge 1515                 |
| Connect to LiveWire Edge via the Console port |
| LiveNX Integration                            |
| Starting / shutting down LiveWire Edge 1515   |
| Using BMC Web UI                              |
| LED Indicators                                |
| Contacting LiveAction support                 |

## LiveWire Edge 1515

### What's included

Your standard LiveWire Edge 1515 package includes:

- LiveWire Edge 1515 appliance
- Web-based configuration
- One power adapter
- Rack mount kit

## LiveWire Edge 1515 Technical Specifications

| Specification    | Description                                                                                   |
|------------------|-----------------------------------------------------------------------------------------------|
| Base             | Lanner NCA-1515A                                                                              |
| Base SKU         | LWRE-1515-H                                                                                   |
| Processor        | Intel Atom Processor C3758 2.20GHz, 8C/8T                                                     |
| Memory           | 32G SODIMM DDR4 2400MT/s                                                                      |
| Hard Drive       | 1 x 1 TB 2.5" SSD                                                                             |
| Network Adapters | 4 x GbE RJ45 Intel® SoC Integrated MAC<br>2 x GbE RJ45 Intel® i350<br>2 x GbE SFP Intel® i350 |
| Other Ports      | 1 x RJ45 Console<br>1 x RJ45 LOM<br>2 x USB 2                                                 |
| Fans             | 1 x Fan                                                                                       |
| Power Supply     | 1 x 60W Power Adapter                                                                         |
| Power Cords      | C13 to NEMA 5-15P, Power Cord, North America                                                  |
| PCIe             | 2 x Mini-PCle<br>1 x M.2 2242 B                                                               |
| Rack Mount Kit   | LWRE_1515_RMK                                                                                 |

## LiveWire Edge 1515 front / back panels

See the illustrations and descriptions of the LiveWire Edge 1515 front and back panel in the sections below.

#### Front panel

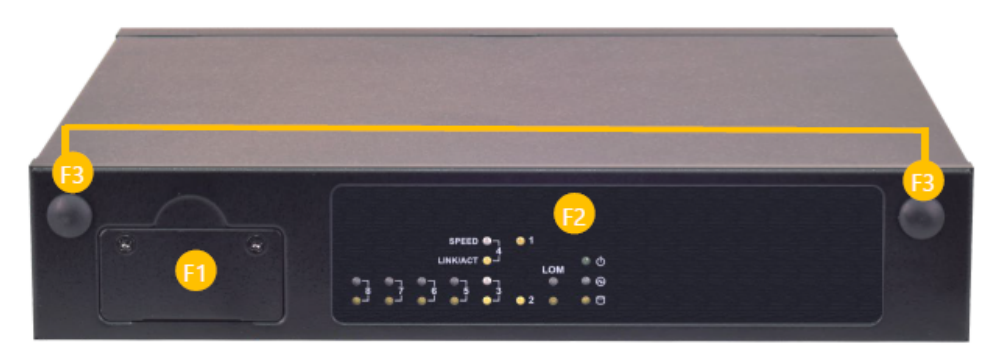

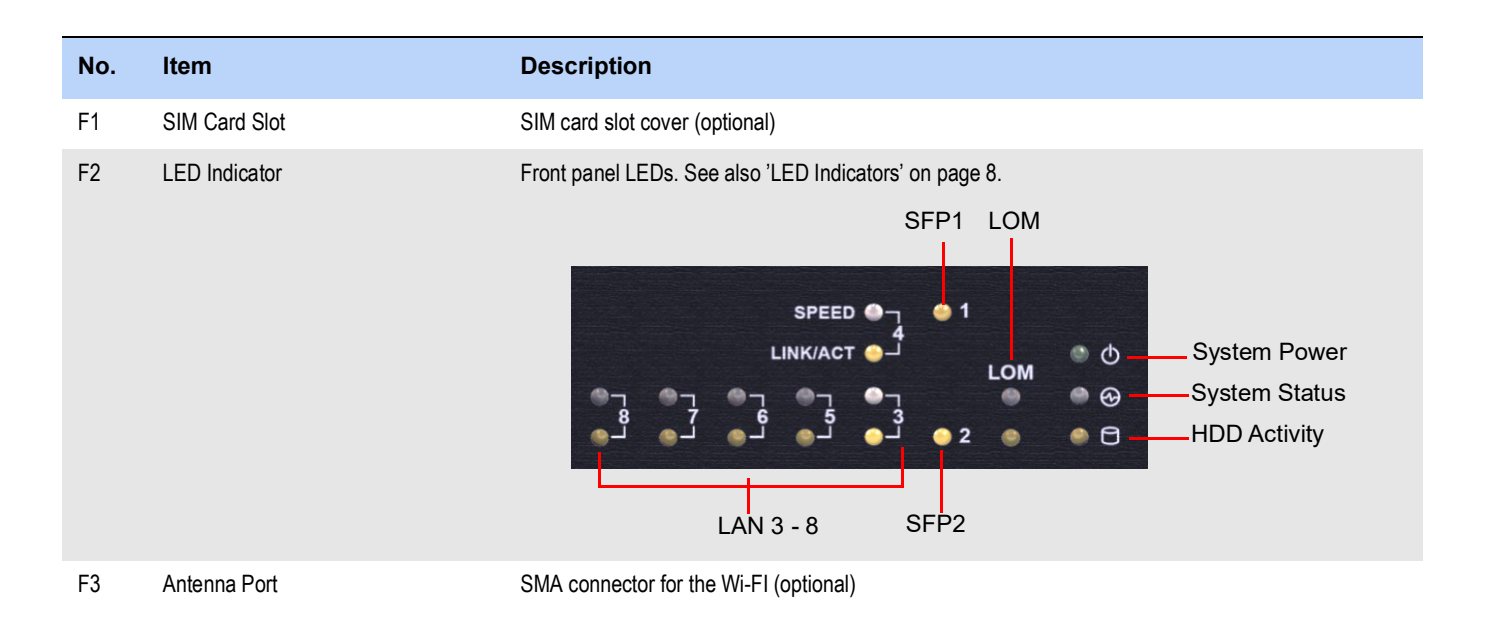

### **Back panel**

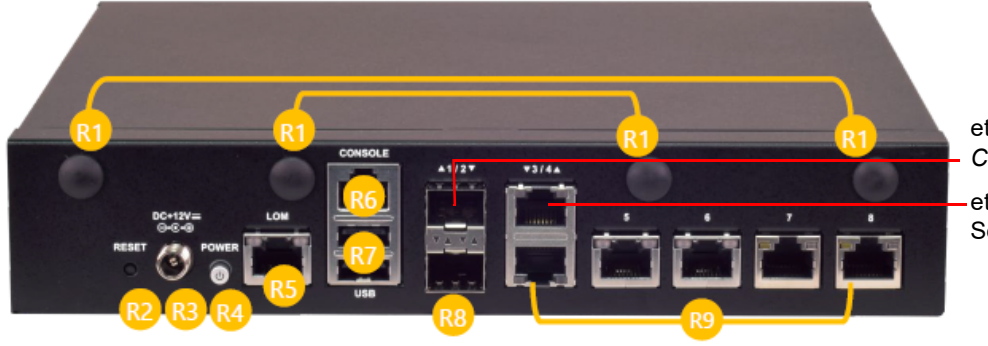

eth0, default MGMT port. See *Configuration Tips* below.

eth3, can be configured as MGMT port. See *Configuration Tips* below.

| No. | Item         | Description                                                                                                    |
|-----|--------------|----------------------------------------------------------------------------------------------------|
| R1  | Antenna Port | Port for optional antenna.                                                                                                    |
| R2  | Reset Button | Press to perform a reset                                                                                                    |
| R3  | DC-Jack      | Power supply                                                                                                    |
| R4  | Power Button | Press to power on/off the system                                                                                                    |
| R5  | LOM Port     | 1x RJ45 LOM BMC port (Out of Band Management (optional)                                                                                                    |
| R6  | Console Port | 1x Gbe RJ45 console port                                                                                                    |
| R7  | USB Ports    | 2x Type A USB 2.0 ports                                                                                                    |
| R8  | SFP Ports    | 2x 1G SFP ports<br>- Port 1 (eth0, default MGMT port. See <i>Configuration TIps</i> below)<br>- Port 2 (eth1)                                                                                                    |
| R9  | GbE Ports    | 6x GbE RJ45 ports<br>- Port 3 (eth2)<br>- Port 4 (eth3, can be configured as MGMT port. See <i>Configuration TIps</i> below)<br>- Port 5 (eth4)<br>- Port 6 (eth5)<br>- Port 7 (eth6, Bridge)<br>- Port 8 (eth7, Bridge) |

#### **Configuration Tips**

Port 1, eth0 (fiber or copper SFP port) is the default MGMT port; however, you can configure instead the second RJ45 port (Port 4, eth3) as the MGMT port by entering a command line option similar to the following:

interface-config -i eth3 -s -r 10.8.100.115 -m 255.255.255.0 -g 10.8.100.1 -d 10.4.155.19

#### where,

-i is configure interface

- -s is configure static (non-DHCP)
- -r is configure IP address,
- -m is configure static netmask,
- -g is configure static gateway address,
- -d is configure static DNS servers (comma separated)

## LiveWire Edge 1515 Deployment

The LiveWire Edge 1515 can be deployed Inline or in a SPAN or TAP configuration.

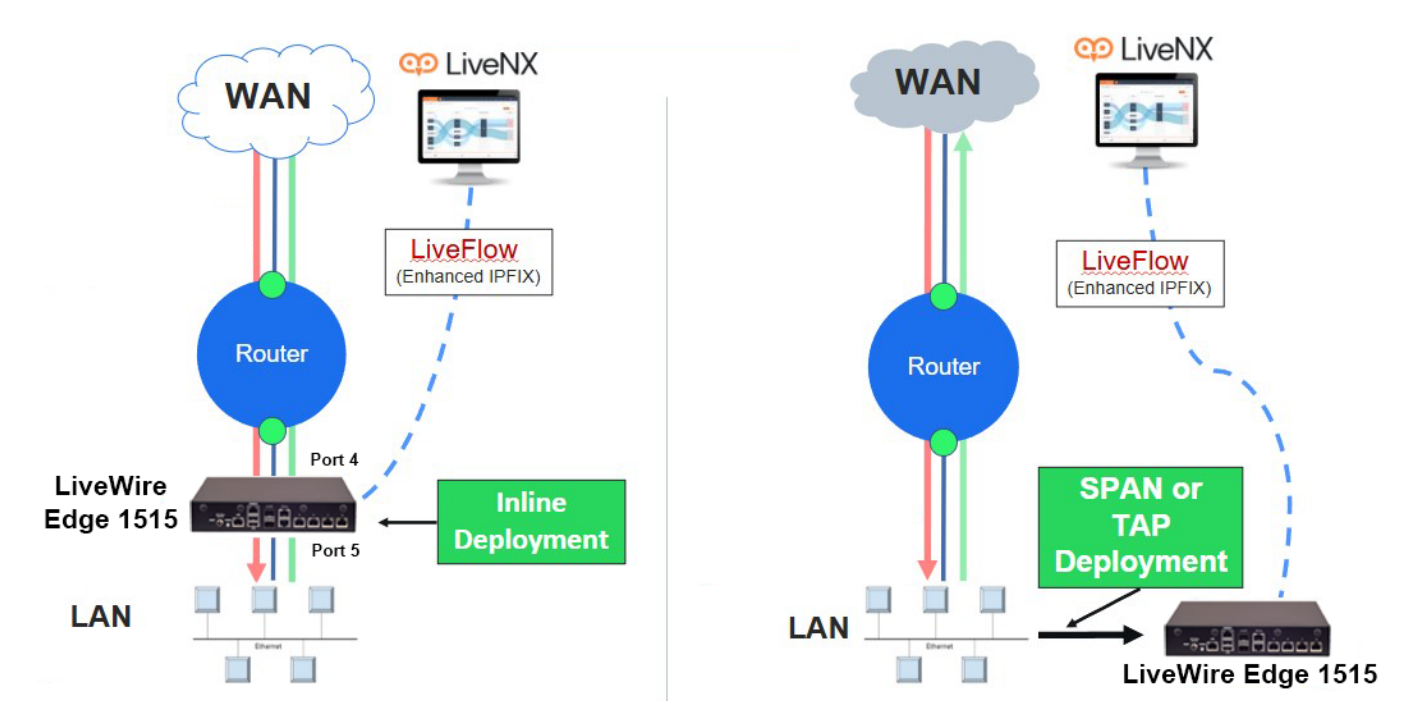

## Installing LiveWire Edge 1515

#### To install LiveWire Edge:

- 1. Attach the included rubber feet (4) to the bottom of LiveWire Edge and place LiveWire Edge on a flat surface.
- 2. Attach the power adapter by screwing in the connector on the adapter to the power-in socket on the back panel.
- 3. Plug the other end of the power adapter into a reliable power source.

**CAUTION!** Do not place anything on top of or directly next to LiveWire Edge. Any obstructions to the heat sink located on top of LiveWire Edge can cause the unit to overheat.

- 4. Connect LiveWire Edge to the network to capture traffic:
  - From the Bridge ports: To use the Bridge ports, connect LiveWire Edge inline on a network segment. In this mode, connect Port 7 (eth6, Bridge) to the side of the network with the upstream router; and connect Port 8 (eth7, Bridge) to the LAN side of the network.
  - From the remaining RJ45 span ports: To use the span ports, connect LiveWire Edge directly to a span port from a switch or router.
  - From the SFP ports: To use the SFP ports, install the 1 Gb SFP optic and connect your fiber cable to a fiber port on switch or packet broker.

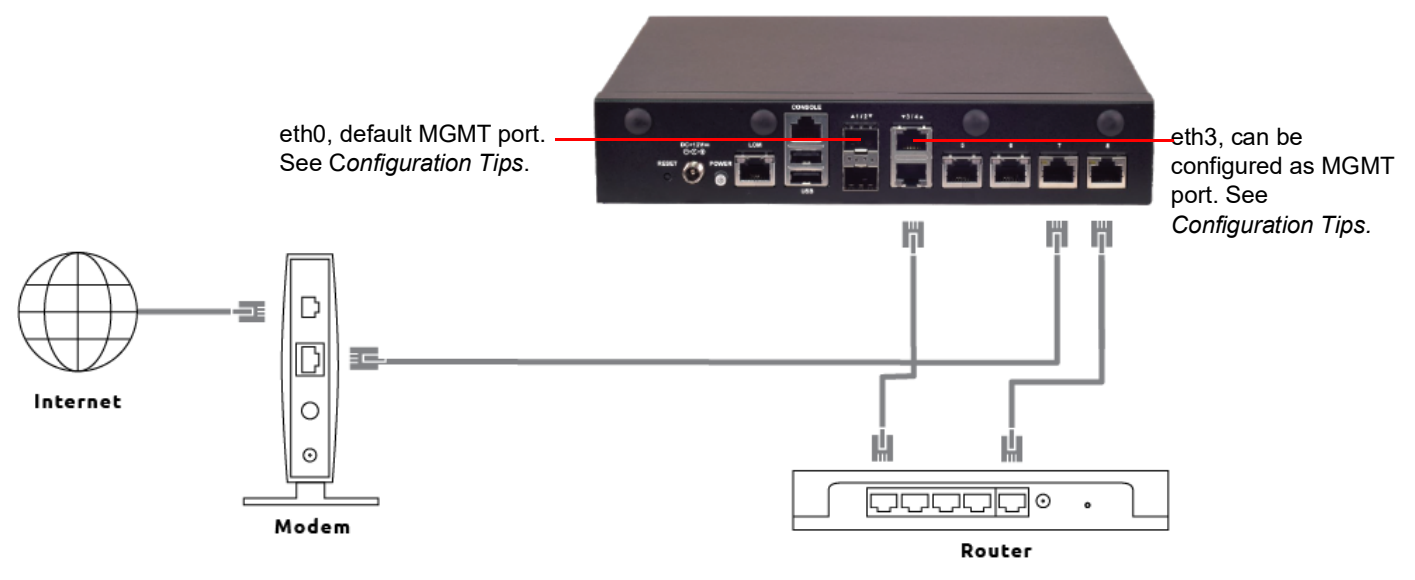

5. To configure and use the LiveWire Edge, connect Port 1 (eth0) to the network if you are using a fiber or copper SFP port as the MGMT port, or connect Port 4 (eth3, MGMT) to the network if you are using the copper RJ45 port as the MGMT port. See 'Configuration Tips' on page 3.

## **Connect to LiveWire Edge via the Console port**

The Console port on LiveWire Edge lets you connect to another computer terminal for advanced diagnostics or recovery access using an USB console cable (USB to RJ45) connected from the USB port on your PC/ laptop to the Console port of LiveWire Edge.

Using the Console port on LiveWire Edge, a laptop, and a terminal program of your choice, you can log into LiveWire Edge and access the LiveWire command prompt (admin@livewire).

#### To connect to LiveWire Edge:

- 1. Connect the Console cable from your laptop to the Console port on LiveWire Edge.
- 2. Navigate to the Windows Device Manager and determine the COM port assigned to the Console port on LiveWire Edge:
  - a. Open the Windows Device Manager.
  - **b.** In the "Ports (COM & LPT)" category, find the matching COM Port #. For example, "COM4" in "Prolific PL2303GC USB Serial COM Port (COM4)."
- 3. Using any serial terminal program (e.g., HyperTerminal or Putty), establish a connection to LiveWire Edge using the COM Port # identified above. Make sure the appropriate terminal settings match the settings below for LiveWire Edge.
  - Connection Type: [Serial]
  - Serial line: [COM#] (see Step 2 above)
  - Terminal Type: [VT100+]
  - Bits per second: [115200]
  - Data Bits: [8]
  - Parity: [None]
  - Stop Bits: [1]
  - Flow Control: [None]
  - VT-UTF8 Combo Key Support: [Enabled]
  - Recorder Mode: [Disabled]
  - Resolution 100x31: [Enabled]
- **4.** Once a connection to LiveWire Edge has been established, the LiveWire Edge configuration menu appears.

With each configuration change, you are prompted to enter your admin password. The default username and password is:

username: admin

password: admin

## LiveNX Integration

To use LiveWire Edge 1515 to export LiveFlow data to a LiveNX server, go to *Captures* > + *New LiveFlow Capture* in the Omnipeek Web interface, and adjust any configuration settings as needed. You can also specify router mappings to separate segregated traffic from different segments into separate interfaces in LiveNX. For more information, see also '*Configuring LiveFlow telemetry*' and '*Router Mappings*' in the *LiveWire User Guide*.

Additionally, in the LiveNX application, when adding a LiveWire Edge 1515 device to LiveNX from the Add Device dialog, configure the 'Enter SNMP connection settings for this device' option as follows:

SNMP Version: Version 3 User Name: admin Authentication Protocol: SHA Authentication Password: Ys2Q5Xxu7g3gUoHxfUFifqiXSXjd2tkc Privacy Protocol: AES 128-bit Privacy Password: x3Fmpv9OpIsnk0Qg3rH25BKBd66fxzSK

### Starting / shutting down LiveWire Edge 1515

#### To start/shutdown LiveWire Edge 1515:

- Press the power button on the rear panel
- For remote power off or restart, use the BMC via LOM/Out of Band Management port. See Using BMC Web UI.

#### Using BMC Web UI

In the address bar of your Internet browser, input the IP address of the LiveWire Edge 1515 to access the BMC interface (LOM/Out of Band Management port).

Initial access of BMC prompts you to enter username and password.

| Engineering Sample |  |  |
|--------------------|--|--|
|                    |  |  |
| Username           |  |  |
|                    |  |  |
| Password           |  |  |
|                    |  |  |
| Sign in            |  |  |
|                    |  |  |

The default username and password is:

username: admin

password: admin

When you log in using the default username and password, you will get full administrative rights, and it will ask you to change the default password once you log in.

**Note** (I) If not specified, the default IP to access BMC is *https://192.168.0.100*. (2) Please use https to access Web UI.

#### **LED Indicators**

The status of the LED indicators on the Front Panel are as follows:

#### **System Power**

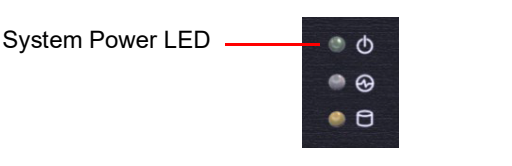

| Solid Green | The system is powered on  |
|-------------|---------------------------|
| Off         | The system is powered off |

#### System Status

This System Status LED indicator is programmable. You could program it to display the operating status of the behaviors described below:

| System Status LED | <ul> <li>● ⊕</li> <li>● ⊕</li> </ul> |
|-------------------|--------------------------------------|
| Solid Green       | Defined by GPIO                      |
| Solid Red         | Defined by GPIO                      |
| Off               | Defined by GPIO                      |

#### **HDD Activity Status**

● ① ● ④ HDD Activity Status LED —— ● 曰

| Blinking Amber | Data access activities    |
|----------------|---------------------------|
| Off            | No data access activities |

#### **RJ45 LAN Status**

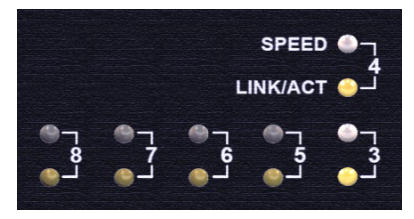

| Upper LED (Speed)       | Solid Green    | Operating as a 100 Mbps connection                              |
|-------------------------|----------------|-----------------------------------------------------------------|
|                         | Solid Amber    | Operating as a Gigabit connection (1000 Mbps)                   |
|                         | Off            | No link has been established                                    |
| Lower LED (Link Status) | Solid Amber    | Link has been established and there is no activity on this port |
|                         | Blinking Amber | Link has been established and there is activity on this port    |
|                         | Off            | No link has been established                                    |

#### **SFP Port Status**

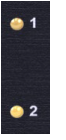

| Solid Amber    | Link has been established and there is no activity on this port |
|----------------|-----------------------------------------------------------------|
| Blinking Amber | Link has been established and there is activity on this port    |
| Off            | No link has been established                                    |

## **Contacting LiveAction support**

Please contact LiveAction support at *https://www.liveaction.com/support/technical-support/* if you have any questions about the installation and use of LiveWire Edge 1515.

An RMA (Return Material Authorization) number must be obtained from LiveAction before returning hardware. Please contact LiveAction technical support at <a href="https://www.liveaction.com/support/technical-support/">https://www.liveaction.com/support/technical-support/</a> for instructions.